## STATE DISASTER RESPONSE AND FIRE SERVICES DEPARTMENT

## GOVERNMENT OF TELANGANA

#### **Introduction:**

The Online TS-Fire application is designed to help the obtaining Fire licence certificate for Amendment of fire license change in the name of the premises or ownership or nature of hazardous materials.

**Documents Required for Fire Licence:** Applicant should keep the below mentioned documents to apply fire licence, documents should be in jpegs or pdf file format only. All are Mandatory.

- 1. AddressProof
- 2. ID proof
- 3. Applicant photograph
- 4. Supporting Document

**Fee Payment:** Applicant can pay the fee through online **netbanking**only (telangana cyber treasury)

#### Home page:

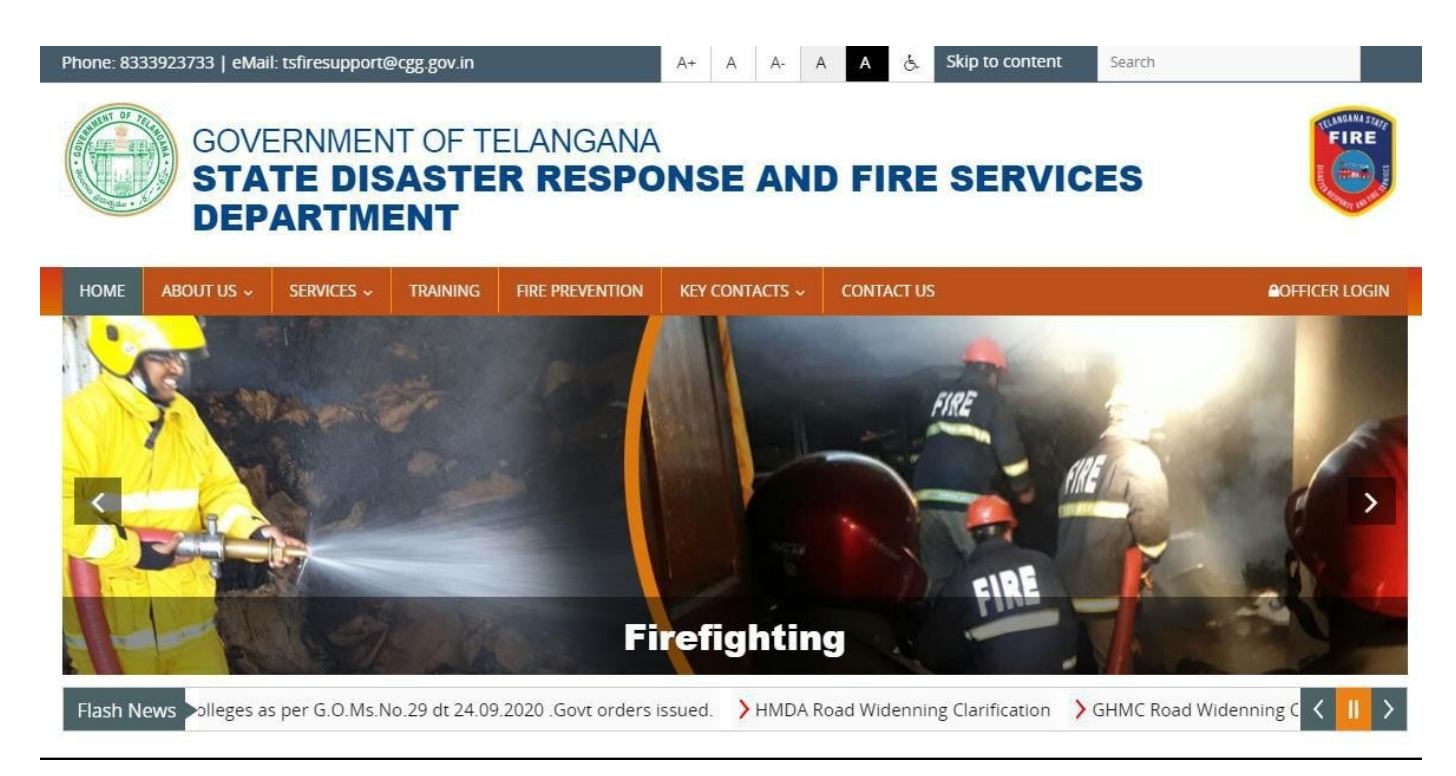

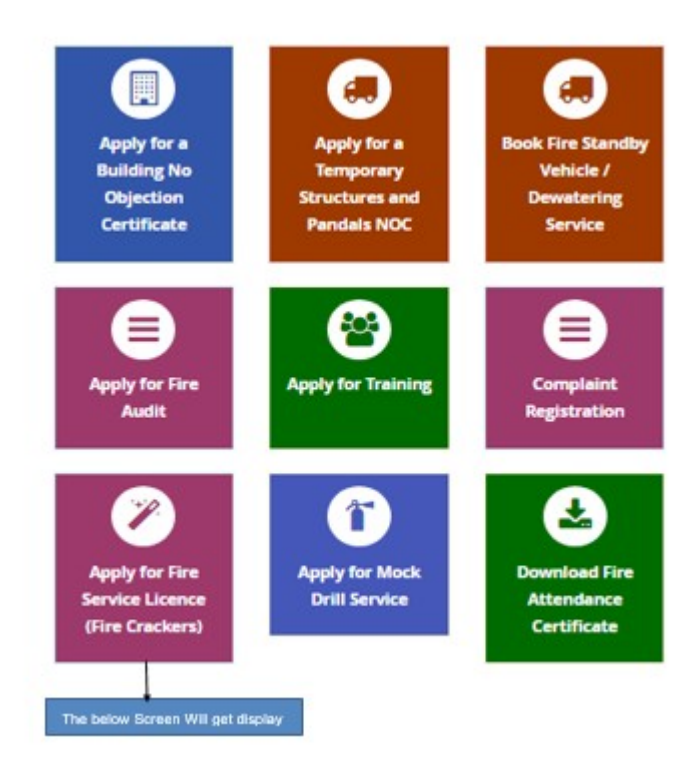

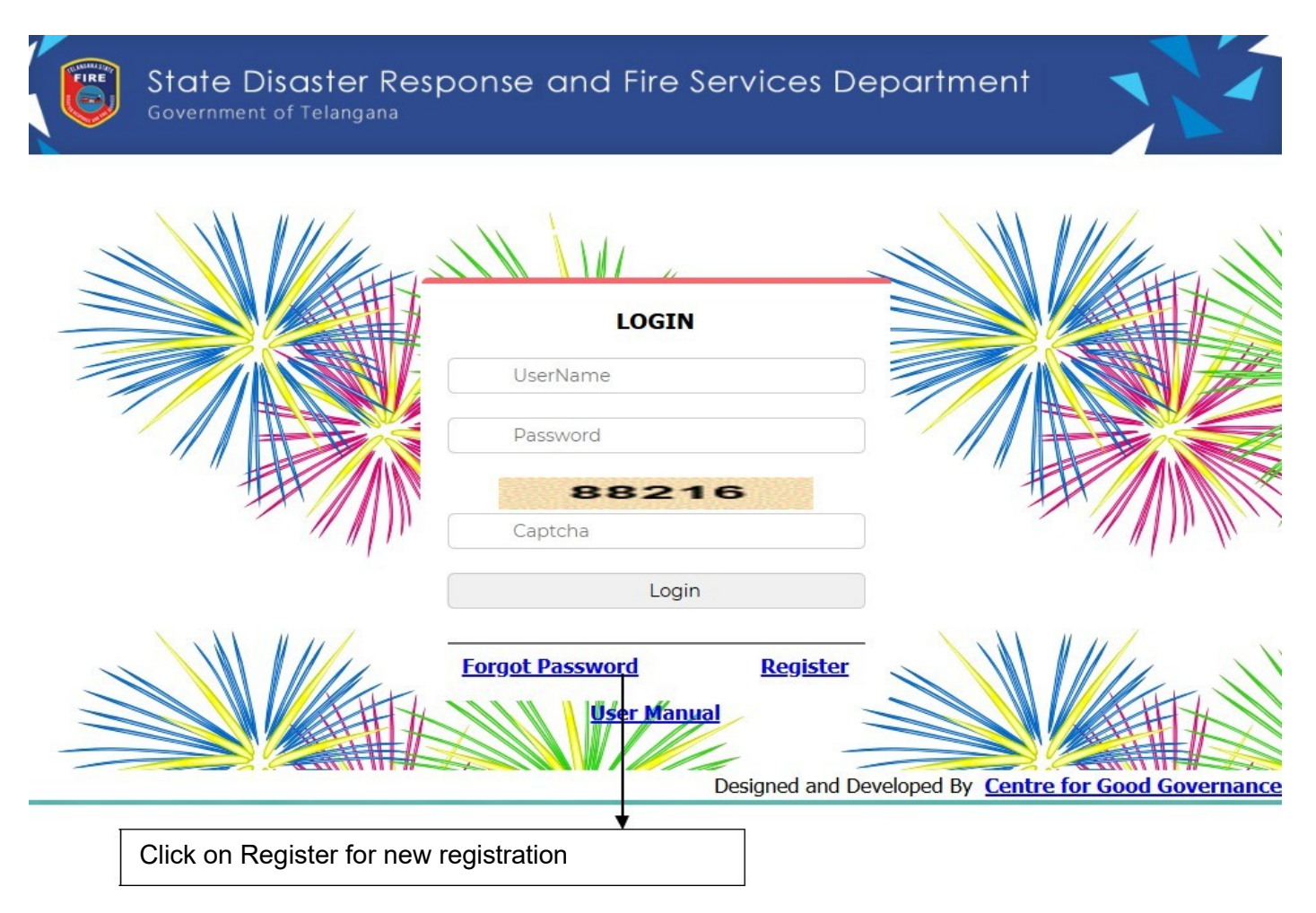

Click on Register to create User ID and generate password. The below form will get Displayed.

|                 | New Registration              |
|-----------------|-------------------------------|
| Name :          | *                             |
| Sur Name :      | *                             |
| User Name :     | *                             |
| Date Of Birth : | (DD/MM/YYYY) *                |
| Gender :        | Select Gender *               |
| Mobile Number : | *                             |
| Email :         | *                             |
| Address :       | Click on <b>Submit</b> button |
| Pin Code :      |                               |
|                 |                               |
|                 | Submit Cancel Back            |

#### Please Fill all fields are mandatory:

- (i) Mobile number should be a valid number for password recoverypurpose
- (ii) Provide valid E-mail to send your user ID and Password to your registered E-mail.
- (iii) Date of Birth should be in given format only i.e. DD/MM/YYYY. User can select the date on given calendar or enterdirectly.

After filling the all the fields click on submit button to generate user ID and Password. Once Login the below screen will get displayed.

|        | State Disaster Response and Fire Services Department<br>Government of Telangana |                       |       |
|--------|---------------------------------------------------------------------------------|-----------------------|-------|
| Logout | Change Password                                                                 | DASH                  | BOARD |
|        | <b>:</b>                                                                        | :=                    |       |
|        | Fire Licence                                                                    | Status                |       |
|        | M                                                                               | Click on Fire Licence |       |

Click on Fire License the below Application for Grant of Fire Licence Form will get displayed.

Application Form when selecting License Category as **Application for Amendment of Fire Service Licence Change in the name of the premises or ownership or nature and quantity of Hazardous materials** 

| 2   | Government of Telanga                                                                                                    | na                                         |                           |                                                |                                                                                       |            |
|-----|----------------------------------------------------------------------------------------------------|--------------------------------------------|---------------------------|------------------------------------------------|---------------------------------------------------------------------------------------|------------|
|     |                                                                                                    |                                            |                           |                                                |                                                                                       |            |
|     |                                                                                                    |                                            |                           |                                                | Home Logout Welcome                                                                   | to         |
|     |                                                                                                    |                                            | Form – 5<br>(See Rule 18) |                                                |                                                                                       |            |
|     |                                                                                                    | Application for Gra                        | nt/Transfer of ]          | Fire Service Licen                             | ice                                                                                   |            |
| 1)  | Choose The License Category                                                                                                    | Application for Amendmen                   | t of Fire Service Lic     | ence Change in the na                          | ame of the premises or ownership or na                                                | ture       |
| 2)  | Name and Address of the<br>Application for Amendment of<br>Fire Service Licence Change in<br>the name of the premises or<br>ownership or nature and quantity | 22-691 pochammabasti                       | Ramakrishnapur            |                                                |                                                                                       |            |
|     | of Hazardous materials                                                                                                    | District Karimpagar                        | Y Mandal Chon             | nadandi 🗙                                      |                                                                                       |            |
| 3)  | Name of the Firm/Company or                                                                                                    | saf                                        |                           |                                                | , mage / and tonda                                                                    |            |
| 4)  | Name of the Owner/Occupier                                                                                                    | dsfa                                       | j                         |                                                |                                                                                       |            |
| 5)  | Full postal address for                                                                                                    | 22-691 pochammabasti Ra                    | -                         |                                                |                                                                                       |            |
| 6)  | Mobile Number                                                                                                    | 7987987987                                 | j                         |                                                |                                                                                       |            |
|     | Description of                                                                                                    |                                            | -                         |                                                |                                                                                       |            |
|     |                                                                                                    | a) Nature of Business, Trade of            | r Process :               | Application for Amend<br>the premises or owner | Iment of Fire Service Licence Change in t<br>ship or nature and quantity of Hazardous | he 1<br>ma |
|     |                                                                                                    | b) Commodities and quantities              | s stored/handled          | Fire Cracker                                   |                                                                                       |            |
|     |                                                                                                    | rooms/Floor Area                           | n to No. or               |                                                |                                                                                       |            |
|     |                                                                                                    | d) Inflammable liquids and ex              | plosive materials         | Fire Cracker                                   |                                                                                       |            |
| 7)  | Type of Occupancy:                                                                                                    | Storage 🗸                                  |                           |                                                |                                                                                       |            |
| 8)  | a) General Constructional                                                                                                    |                                            |                           |                                                |                                                                                       |            |
|     | features:                                                                                                    | Select                                     |                           |                                                | ~                                                                                     |            |
|     |                                                                                                    | (i) No. of Storeyes and baseme             | ent if any                |                                                |                                                                                       |            |
|     |                                                                                                    | (ii) No. of exits                          |                           |                                                |                                                                                       |            |
|     | b) Particulars:—                                                                                                    | (iii) Details of ceiling                   |                           |                                                |                                                                                       |            |
|     |                                                                                                    | (iv) No. of staircases and whet<br>or open | her enclosed              |                                                |                                                                                       |            |
|     | c) Details of other structures                                                                                                    | (i) North                                  |                           |                                                |                                                                                       |            |
|     | within 20 metres all around                                                                                                    | (ii) South                                 |                           |                                                |                                                                                       |            |
|     |                                                                                                    | (iii) East                                 |                           |                                                |                                                                                       |            |
|     |                                                                                                    | (iv) West                                  |                           |                                                |                                                                                       |            |
|     | Width of abutting road/street (in                                                                                                    |                                            | 1                         |                                                |                                                                                       |            |
| 9)  | Metres)                                                                                                    |                                            | J                         |                                                |                                                                                       |            |
| 10) | Maximum amount of Horse<br>Power of Machinery used                                                                                                    |                                            |                           |                                                |                                                                                       |            |
| 11) | Maximum No. of persons present including (occupants, employees,                                                                                              |                                            | 1                         |                                                |                                                                                       |            |
|     | visitors etc.)                                                                                                    |                                            | J                         |                                                |                                                                                       |            |
| 2)  | Nearest means of communication:                                                                                                    | (i) Telephone No.                          |                           |                                                |                                                                                       |            |
|     |                                                                                                    | (ii) Fire Station                          |                           | ]                                              |                                                                                       |            |
|     |                                                                                                    | (iii) Police Station                       |                           | ]                                              |                                                                                       |            |
|     |                                                                                                    | (iv) Any other                             |                           | ]                                              |                                                                                       |            |
| 3)  | Details Fire fighting equipment<br>installed                                                                                                    | (i) Fire buckets                           | Select                    | ✓ Quant                                        | ity                                                                                   |            |
|     |                                                                                                    | (ii) Fire Extinguishers                    | Select                    | V Openti                                       | tv                                                                                    |            |
|     |                                                                                                    | (Foam/CO2/DCP)                             |                           |                                                | 9                                                                                     |            |
|     |                                                                                                    | (III) HOSE REEL HOSE                       | Select                    | • Quanti                                       | uy.                                                                                   |            |
|     |                                                                                                    | (IV) Hydrant systems                       | Select                    | ✓ Quanti                                       | ty.                                                                                   |            |
|     |                                                                                                    |                                            |                           |                                                |                                                                                       |            |

| 14) | Details of Fire detection and<br>alarm system         |                                                   |                 |   |             |             |                                     |
|-----|-------------------------------------------------------|---------------------------------------------------|-----------------|---|-------------|-------------|-------------------------------------|
| 15) | Details of Watch and Ward, if any                     |                                                   |                 |   |             |             |                                     |
|     |                                                       | (i) Underground water sun<br>premises (in Litres) | np inside the   |   |             |             |                                     |
| 16) | Details of water sources                              | (ii) Nearest source outside<br>Litres)            | the premises(in |   |             |             |                                     |
|     |                                                       | (iii) Overhead water tank (                       | in Litres)      |   |             |             |                                     |
| 17) | Details and safety measures for                       | (i) Electrical transformer                        | Select          | ~ | Description |             | ]                                   |
|     |                                                       | (ii) Generator                                    | Select          | ~ | Description |             |                                     |
|     |                                                       | (iii) Control Panel                               | Select          | ~ | Description |             | ]                                   |
|     |                                                       | (iv) Airconditioning and<br>refrigeration system  | Select          | ~ | Description |             | ]                                   |
|     |                                                       | (v) Heating equipment                             | Select          | ~ | Description |             | ]                                   |
|     |                                                       | (vi) Storage of cylinders                         | Select          | ~ | Description |             | ]                                   |
|     |                                                       | (vii) Any other                                   | Select          | ~ | Description |             | ]                                   |
| 18) | Existing Licence No*                                  |                                                   |                 | D | ate :       |             | Designation of<br>Issuing Authority |
| 19) | Peacon for Amendment                                  | L                                                 |                 |   |             |             | :                                   |
| 13) | (1) Change in the name of the pr                      |                                                   |                 |   |             |             |                                     |
|     | i) Change in the name of the pr                       | emises.                                           |                 |   |             | //          |                                     |
|     | 2) Change of ownership                                |                                                   |                 |   |             | 1           |                                     |
|     | 3) Change in the nature and qua<br>materials          | antity of Hazardous                               |                 |   |             | 11          |                                     |
|     | Upload Applicant Photo *                              | Choose File No f                                  | īle chosen      |   |             |             |                                     |
|     | (Upload Jpegs only.)<br>Unload Address Proof *        |                                                   |                 |   |             |             |                                     |
|     | (Upload Jpegs or pdf file on                          | ly.) Choose File No f                             | ile chosen      |   |             |             |                                     |
|     | Upload ID Proof *<br>(Upload Jpegs or pdf file on     | ly.) Choose File No f                             | ile chosen      |   |             |             |                                     |
|     | Relevant supporting docume<br>(Upload pdf file only.) | ntsl Choose File No f                             | ile chosen      |   |             |             |                                     |
|     | Relevant supporting docume<br>(Upload pdf file only.) | nts2 Choose File No f                             | ile chosen      |   | Click Here  | e to Submit |                                     |
|     |                                                       |                                                   |                 |   |             |             |                                     |
|     |                                                       |                                                   | /               |   |             |             |                                     |
|     |                                                       |                                                   |                 |   |             |             |                                     |

# Entry Fields:

| S. No | Field Name                                                                                                    | Description                                                                                                    |
|-------|----------------------------------------------------------------------------------------------------|----------------------------------------------------------------------------------------------------|
| 1     | Choose The License Category                                                                                                    | Select the category of Licence in the given four options                                                                                                    |
| 2     | Name and Address of the<br>Application for Amendment of<br>Fire Service Licence Change in<br>the name of the premises or<br>ownership or nature and<br>quantity of Hazardous materials | <ul> <li>Enter the name and Full address of Godown in the given text box.</li> <li>(i) Select district by clicking on dropdown button</li> <li>(ii) Select Mandal by clicking on dropdown button</li> <li>(iii) Select village by clicking on dropdown button</li> </ul>                                     |
| 3     | Name of the Firm/Company or<br>Factory/Business                                                                                                    | Enter the name of firm/company/factory/business in the text box                                                                                                    |
| 4     | Name of the Owner/Occupier                                                                                                    | Enter the name in the given text box                                                                                                    |
| 5     | Full postal address for<br>communication                                                                                                    | Enter full address of user in the given text box                                                                                                    |
| 6     | Mobile Number                                                                                                    | Enter Valid 10 digits Mobile number                                                                                                    |
| 7     | Type of Category                                                                                                    | Auto populate ty of occupancy as<br>Hazards/Residential/Educational<br>/Assembly/business/mercantile/Industrial/Storage                                                                                                    |
| 8     | Building                                                                                                    |                                                                                                    |
|       | a) General Constructional features:                                                                                                    | Select from the given drop down button:<br>Low Fire Risk or<br>Medium Fire Risk or<br>High Fire Risk                                                                                                    |
|       | b) Particulars                                                                                                    | <ol> <li>No. of Storeyes and basement if any (Enter text in the given Text Box)</li> <li>No. of exits (Enter text in the given Text Box)</li> <li>Details of ceiling (Enter text in the given Text Box)</li> <li>No. of staircases and whether enclosed or open(Enter text in the given Text Box)</li> </ol> |
|       | c) Details of other structures                                                                                                    | (i) North (Enter in the given text box)                                                                                                    |
|       | within 20 metres all around                                                                                                    | <ul><li>(ii) South (Enter in the given text box)</li><li>(iii) East (Enter in the given text box)</li><li>(iv) West (Enter in the given text box)</li></ul>                                                                                                    |
| 9     | Width of abutting road/street<br>(in Metres)                                                                                                    | Enter Metres in the given text box- Numeric values only                                                                                                    |
| 10    | Maximum amount of Horse<br>Power of Machinery used                                                                                                    | Enter HP in the given text box                                                                                                    |
| 11    | Maximum No. of persons<br>present including (occupants,<br>employees, visitors etc.)                                                                                                   | Enter maximum No. of persons in the given text box-<br>Numeric values only                                                                                                    |
| 12    | Nearest means of<br>communication                                                                                                    | (i) Telephone No (Enter Metres in the given text box- Numeric values only)                                                                                                    |
|       |                                                                                                    | <ul> <li>(ii) Fire Station (Enter details in the given text box)</li> <li>(iii) Police Station (Enter details in the given text box)</li> </ul>                                                                                                    |

|            |                                                          | (iv) Any other (Enter details in the given text                                                     |
|------------|----------------------------------------------------------|----------------------------------------------------------------------------------------------------|
|            |                                                          | box)                                                                                                |
| 13         |                                                          | (i) Fire buckets Fire Extinguishers                                                                 |
|            | Details Fire fighting equipment                          | (Foam/CO2/DCP)                                                                                      |
|            | installed                                                | (ii) Hose Reel Hose                                                                                 |
|            |                                                          | (iii) Hydrant systems                                                                               |
|            |                                                          | (iv) Wet-risers                                                                                     |
|            |                                                          | (v) Sprinklers                                                                                      |
|            |                                                          | Note: Select Yes/No/Not Applicable from the given                                                   |
|            |                                                          | dropdown button and Provide Quantity in case of Yes                                                 |
| 14         | Details of Fire detection and alarm system               | Enter the data in the given Text Box                                                                |
| 15         | Details of Watch and Ward, if any                        | Enter the data in the given Text Box                                                                |
| 16         | Details of water sources                                 | <ul><li>(i) Underground water sump inside the<br/>premises (in Litres)</li></ul>                    |
|            |                                                          | <ul> <li>(ii) Nearest source outside the premises(in<br/>Litres)</li> </ul>                         |
|            |                                                          | (iii) Overhead water tank (in Litres)                                                               |
|            |                                                          | Note: Enter value in the given text box- Numeric                                                    |
|            |                                                          | values only.                                                                                        |
| 17         | Details and safety measures for                          | (i) Electrical transformer                                                                          |
|            |                                                          | (ii) Generator                                                                                      |
|            |                                                          | (iii) Control Panel                                                                                 |
|            |                                                          | (iv) Air-conditioning and refrigeration system                                                      |
|            |                                                          | (v) Heating equipment                                                                               |
|            |                                                          | (vi) Storage of cylinders                                                                           |
|            |                                                          | (vii) Any Other                                                                                     |
|            |                                                          | Note: Select Yes/No/Not Applicable from the given                                                   |
|            |                                                          | dropdown button and Provide Quantity in case of Yes                                                 |
| 18         | Existing Licence No                                      | Enter Existing Licence No in the given text then date and signature details will get auto populate. |
| 19         | Reason for Amendment                                     |                                                                                                    |
|            | Change in the name of the premises.                      | Enter the details in the given text area                                                            |
|            | Change of ownership                                      | Enter the details in the given text area                                                            |
|            | Change in the nature and quantity of Hazardous materials | Enter the details in the given text area                                                            |
| 20 Uploads | 5                                                        |                                                                                                    |
|            | Upload Applicant Photo                                   | Upload Jpeg File format only.                                                                       |
|            | · · · · · · · · · · · · · · · · · · ·                    |                                                                                                    |

| Upload Address Proof            | Should upload Jpeg or .Pdf file formats |
|---------------------------------|-----------------------------------------|
| Upload ID Proof                 | Should upload Jpeg or .Pdf file formats |
| Relevant supporting documents 1 | Should upload Jpeg or .Pdf file formats |
| Relevant supporting documents 2 | Should upload Jpeg or .Pdf file formats |

| Upload Applicant Photo *<br>(Upload Jpegs only.)           | Choose File No file chosen                                  |
|------------------------------------------------------------|-------------------------------------------------------------|
| Upload Address Proof *<br>(Upload Jpegs or pdf file only.) | Choose File No file chosen                                  |
| Upload ID Proof *<br>(Upload Jpegs or pdf file only.)      | Choose File No file chosen                                  |
| Relevant supporting documents1<br>(Upload pdf file only.)  | Choose File No file chosen                                  |
| Relevant supporting documents2<br>(Upload pdf file only.)  | Choose File No file chosen Click here to submit application |
|                                                            | Back Submit Cancel                                          |

Enter the complete information and upload all required documents.

When you click on Submit button then the below alert will get displayed.

| Ts Fire                                                                                                    | × +                              |                                                                         |
|----------------------------------------------------------------------------------------------------|----------------------------------|-------------------------------------------------------------------------|
| .cgg.gov.i                                                                                                    | n/Fire/FireLicApplicantForm.aspx |                                                                         |
| FIRE                                                                                                    | State Disaster I                 | tsfiretest.cgg.gov.in says Record Save Successfully.                    |
|                                                                                                    |                                  | OK Home Logout Welcome to anil                                          |
|                                                                                                    |                                  | Form - 5                                                                |
|                                                                                                    |                                  | (See Rule 18)<br>Application for Grant/Transfer of Fire Service Licence |
| 1)                                                                                                    | Choose The License Category      |                                                                         |
|                                                                                                    | Name and Address of the Existing |                                                                         |
| <ul> <li>Permanent Fire Crackers</li> <li>Wholesale Shop(Fire Crackers<br/>more than100 Kgs and below 300</li> </ul> |                                  | 22-691 pochammabasti Ramakrishnapur                                     |
|                                                                                                    |                                  |                                                                         |

Alert: Record Saved successfully  $\rightarrow$  click on Ok. Then the below screen will get displayed.

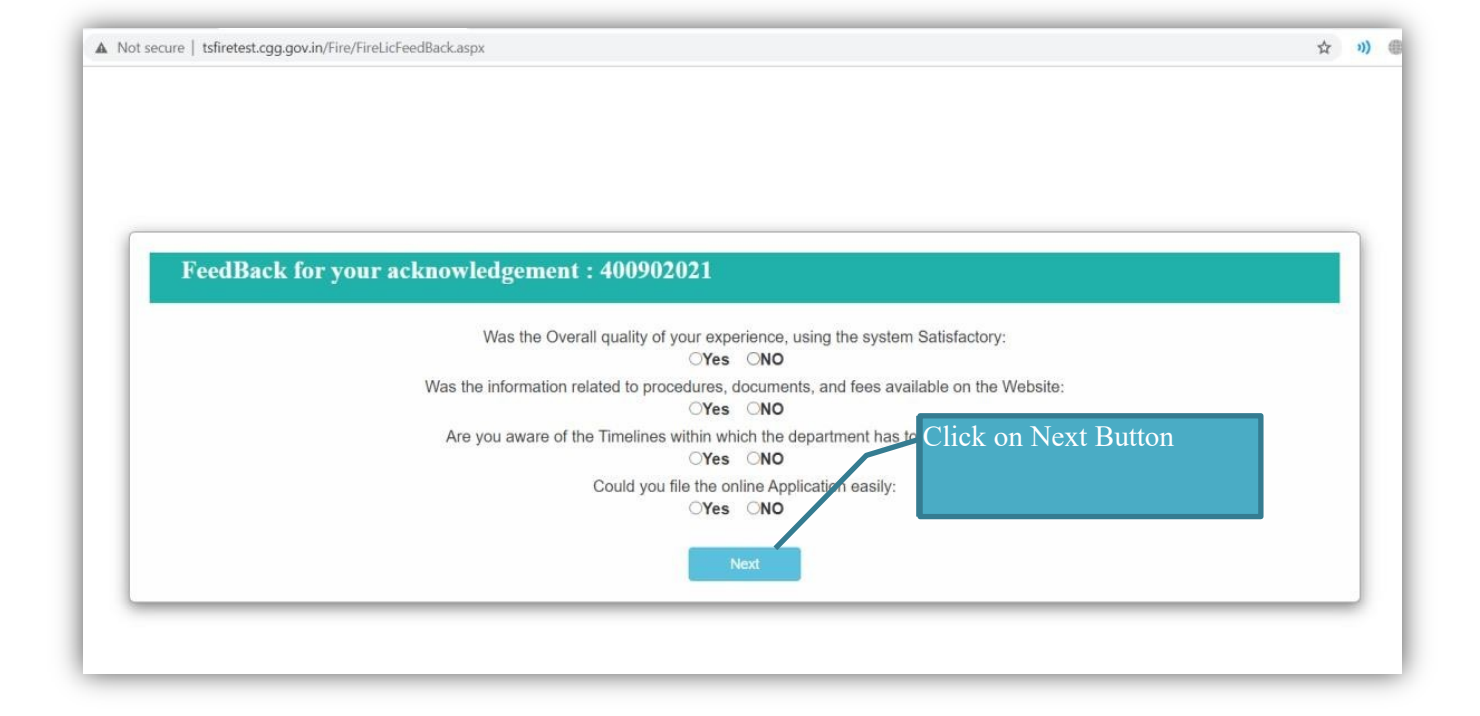

Submit Feedback form by selection Yes/No button and click on Next button. Then the below screen will get displayed.

| GOVERNMENT OF TELANGANA<br>STATE DISASTER RESPONSE & FIRE SERVICES I<br>Fire License Payment Receipt                                                                                                    | DEPARTMENT     |
|----------------------------------------------------------------------------------------------------|----------------|
| Acknowledgement No : : 400902021         Name of Owner : : dsfa         Name of the Firm/Company or Factory /Business : : Click or         Fire License Category ::         Amount :: 2500         Back       Payment | Payment button |

Note: Amount Rs- 200 fix for Amendment Service.

Check your **payment** details and click on Payment button to proceed for payment. Then the below screen will get displayed

| Acknowledgement Number : | 400582021                                 |
|--------------------------|-------------------------------------------|
| Owner Name :             | fgfh                                      |
| Building Name :          | fdg                                       |
| Total :                  | ₹ 200.00 /-                               |
| Payment Type :           | Online Pavment                            |
| Proceed to Payment       | Click on <b>Proceed to</b> payment Button |

Click on **Proceed to Payment** button. Then screen will get redirected to Treasury payment gateway.

| SRI K. CHANDBASEKHAR RAD<br>Hourble Chaf Maniker | © Government of Telangana                                                                                                    |
|--------------------------------------------------|----------------------------------------------------------------------------------------------------|
|                                                  | e-Payments                                                                                                    |
|                                                  | Challan No 2000887959<br>DDOCODE 25001005001<br>HOA 0070601090081000000NVN<br>Remitter 400902021<br>Amount 2500<br>Please select the Bank to make Payment<br>Click on Proceed to<br>payment Button<br>Pay Now Securely |
|                                                  |                                                                                                    |
|                                                  | SSL<br>Secure<br>Connection                                                                                                    |

Select Bank form the given dropdown button and click on Pay Now Securely to make payment.

| Government of Telan | Igana               | 🔂 HDFC BANK                          |
|---------------------|---------------------|--------------------------------------|
|                     |                     |                                      |
| Customer Account    | t No                |                                      |
| Challan No.         | 2000887959          |                                      |
| Department Code     | 1005                |                                      |
| Department Trans    | saction ID 16046405 |                                      |
| DDO Code            | 25001005001         |                                      |
| Head of account     | 0070601090081000    | 0000NVN                              |
| Remmitters Name     | e 400902021         |                                      |
| Amount              | 2500                |                                      |
| Payment Mode        | HDFC Retail Net     | tbanking O HDFC Corporate Netbanking |
|                     | PAY                 |                                      |

Select Payment Mode Retail/Corporate Net banking and Click on **Pay** button. Make payment to submit your application successfully.

| After submitting your application goes to home page and click on Status. |  |
|--------------------------------------------------------------------------|--|
|--------------------------------------------------------------------------|--|

|        | State Disaster Resp<br>Government of Telangana | oonse and Fire Services Department |
|--------|------------------------------------------------|------------------------------------|
| Logout | Change Password                                | DASH BOARD                         |
|        | Fire Licence                                   | Status<br>Click on Status          |

Click on Status then the below screen will get displayed.

|       | Gov                   | ate Diso<br>ernment of 1                                                                                                    | ister Re<br><sup>Felangana</sup>   | sponse                      | and Fir       | e Ser      | vices             | Depa    | rtment                | Logout Wel             | Icome to anil  |
|-------|-----------------------|----------------------------------------------------------------------------------------------------|------------------------------------|-----------------------------|---------------|------------|-------------------|---------|-----------------------|------------------------|----------------|
|       |                       |                                                                                                    |                                    |                             | Dashb         | oard       |                   |         |                       |                        |                |
| SI.no | Acknowledgemen<br>No. | t Licence<br>Categeory                                                                                                    | Name And<br>Address of<br>Permises | Name of the<br>Firm/Company | Mobile Number | Date       | Payment<br>Status | Amount  | Application<br>Status | License<br>Certificate | Offices Name   |
| 1     | 22017                 | Temporary Fire<br>Crackers Shop<br>(Less than 100<br>Kgs Fire<br>Crackers)                                                                                                    | test                               | Chintamani Fire<br>Crackers | 7385474585    | 01-09-2017 | Paid              | 500.00  | Pending SFO           |                        | SFO-Adilabad   |
| 2     | <u>32017</u>          | Existing<br>Permanent Fire<br>Crackers<br>Wholesale                                                                                                    | test                               | test                        | 1234567890    | 04-09-2017 | Paid              | 2500.00 | Pending SFO           |                        | SFO-Madhapur   |
| 100   | 400832021             | Renewal of Fire<br>Service Licence                                                                                                    | Test                               | XYZ-Crackers                | 9999886655    | 01-02-2021 | Payment           | 2500.00 | Pending SFO           |                        | SFO-Utnoor     |
| 101   | 400842021             | Application for<br>Loss of Fire<br>Service Licence                                                                                                    | Test                               | XYZ-Crackers                | 9999886655    | 01-02-2021 | Paid              | 100.00  | Approved              | View                   | DFO-Kukatpally |
| 102   | <u>400852021</u>      | Application for<br>Amendment of<br>Fire Service<br>Licence Change<br>in the name of<br>the premises or<br>ownership or<br>nature and<br>quantity of<br>Hazardous<br>materials | Test                               | TESTING                     | 9999886655    | 01-02-2021 | Paid              | 200.00  | Approved              | View                   | DFO-Kukatpaliy |

User can check application status at any time and view/download certificate provision.

### Sample Certificate:

|                             | STA                                                                                                    | GOVERNMENT OF TELANGANA<br>TE DISASTER RESPONSE & FIRE SERVICES DEPARTMENT<br>Form - 6 A                                                                                                    |  |  |  |  |  |  |
|-----------------------------|----------------------------------------------------------------------------------------------------|----------------------------------------------------------------------------------------------------|--|--|--|--|--|--|
|                             |                                                                                                    | [See Rule 19 (9) (a)]                                                                                                    |  |  |  |  |  |  |
|                             |                                                                                                    | Amendment of Fire Service Licence                                                                                                    |  |  |  |  |  |  |
|                             | Lic                                                                                                    | ence No : 400852021/Licence/Medchal Malkajgiri/2021                                                                                                    |  |  |  |  |  |  |
|                             |                                                                                                    |                                                                                                    |  |  |  |  |  |  |
|                             | Date of Issue : 01/02/2021                                                                               |                                                                                                    |  |  |  |  |  |  |
| 1)                          | Name and Address of the<br>premises/Building:                                                            | Test                                                                                                    |  |  |  |  |  |  |
| 2)                          | Name of the Firm/Company or Factory/Business:                                                            | TESTING                                                                                                    |  |  |  |  |  |  |
| 3)                          | Name of the Owner/Occupier                                                                               | test                                                                                                    |  |  |  |  |  |  |
| 4)                          | Full postal address for<br>communication                                                                 | Test                                                                                                    |  |  |  |  |  |  |
| 5)                          | Description of                                                                                           |                                                                                                    |  |  |  |  |  |  |
|                             |                                                                                                    | a) Nature of Business, Trade or Process : Application for Amendment of Fire Service Licence<br>Change in the name of the premises or ownership or nature and quantity of Hazardous<br>materials                          |  |  |  |  |  |  |
|                             | 1                                                                                                    | b) Commodities and quantities stored/handled : Fire Cracker                                                                                                    |  |  |  |  |  |  |
|                             |                                                                                                    | c)Position of storage in relation to No. of rooms/Floor Area :                                                                                                    |  |  |  |  |  |  |
|                             |                                                                                                    | d) Inflammable liquids and explosive materials : Fire Cracker                                                                                                    |  |  |  |  |  |  |
|                             |                                                                                                    | e)Maximum Horse Power installed :NA                                                                                                    |  |  |  |  |  |  |
| 6)                          | 6) Type of Occupancy: Residential                                                                        |                                                                                                    |  |  |  |  |  |  |
| 7)                          | Existing Licence No: 200082020                                                                           | 0 ,Date 2/27/2020 12:47:14 PM and Designation of Issuing Authority DFO-Adilabad                                                                                                    |  |  |  |  |  |  |
| 8)                          | Change in the Name of the Premises:                                                                      | CGG                                                                                                    |  |  |  |  |  |  |
| 9)                          | Change of ownership:                                                                                     | Rama                                                                                                    |  |  |  |  |  |  |
| 10)                         | Change in the nature and quantity of Hazardous materials:                                                | ls: test                                                                                                    |  |  |  |  |  |  |
| Licence<br>Kukat<br>duly ca | te is hereby granted under Section 17 of<br><b>pally</b> , subject to the conditions prescr<br>ancelled. | of the Telangana Fire Service Act, 1999 to the above premises, within the jurisdiction of Fire Station<br>ibed under the Telangana Fire Service Rules. This Licence is <b>valid up to 31/12/2021</b> or till it has been |  |  |  |  |  |  |

"THIS IS COMPUTER GENERATED DOCUMENT AND DO NOT REQUIRE ANY STAMP OR SIGNATURE